## **EXHIBIT 3**

## DTFlash\_README.txt

Rename any old C:\Inetpub\wwwroot\DTFlash\ directory to DTFlash\_orig (for backup). Then just copy the DTFlash directory from this distribution into C:\Inetpub\wwwroot\.

\*\*\*\*

Then just browse to http://localhost/DTFlash/index.htm. (You're hitting the page through the webserver, NOT through the filesystem, so don't open the browser in C:\Inetpub\wwwroot\DTFlash. -- that will work fine, too, but each page will give you a security warning or two that you'll have to click "OK" for).

\_\_\_\_\_

If putting this on a new machine...

What if there's no C:\Inetpub\wwwroot directory?

DTFlash web demos typically run through the webserver on the local computer. (You don't have to, but you may get lots of security warnings otherwise.) Use "Control Panel > Add or Remove Programs > Add/Remove Windows Components" to turn on Microsoft's IIS webserver. IIS comes with Windows XP. It creates C:\Inetpub\wwwroot\ and serves web pages from there, by default. So copy the DTFlash directory to C:\Inetpub\wwwroot\ and browse (with Internet Explorer) to http://localhost/DTFlash/index.htm. One other thing: IIS security settings will give annoying warnings about the DT ActiveX control used in these web pages. To turn these off: Internet Explorer > Tools menu > Internet Options... > Security tab > Trusted Sites > Sites... > uncheck "Require server verification (https:)" > enter "http://localhost/DTFlash" in "Add this Web site" and click "Add" then "OK" (only one "OK"). Not done, yet! still under Trusted Sites, click "Custom Level.." and under "ActiveX controls and plug-ins" change all of the items to "Enable". Then click "OK", "OK".